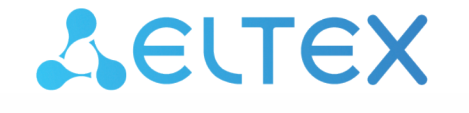

Платформа

Версия: 1.33

Регистрация через социальные сети

**ELIS** 

Комплексные решения для построения сетей

В данном разделе описан процесс настройки регистрации пользователей через аккаунты в социальных сетях Mail.ru, VK и Яндекс.

#### 1 Mail.ru

Для настройки регистрации пользователей платформы ELIS через Mail.ru необходимо создать приложение в OAuth Mail. Чтобы сделать это, воспользуйтесь инструкцией в данном разделе.

Платформа должна иметь домен из белого списка с валидным SSL-сертификатом.
 При необходимости вы можете обратиться к официальной документации OAuth Mail.

1. Войдите в сервис OAuth Mail через аккаунт Mail, с помощью которого вы планируете продолжать разработку.

2. Нажмите Создать приложение.

3. Введите в поле **Название проекта** название вашего приложения, которое будет отображаться на странице авторизации пользователя.

4. Добавьте изображение, которое будет отображаться на экране выдачи прав.

5. В поле **Bce redirect\_uri** добавьте адрес, на который платформа перенаправит пользователя после авторизации. Формат ввода:

протокол://доменное имя сервера

Например: https://eltex-co.ru:80/api/v1/login/oauth2/code/yandex

🔺 Не используйте на конце redirect\_uri слеш и другие символы.

6. Подтвердите, что ознакомились и принимаете условия Лицензионного соглашения и Правил использования данных.

| - → C (  o2.mail.ru/app/new/                   |                                                                                                    |
|------------------------------------------------|----------------------------------------------------------------------------------------------------|
| Aail.ru Почта 😢 Облако 🔟 Одноклассники ВКонтаі | кте Новости Знакомства Игры Все проекты                                                                                               |
| OAUTH@mail.ru                                  | Документация Приложения                                                                                                    |
|                                                |                                                                                                    |
| Создание приложения                            |                                                                                                    |
| Название проекта                               | app_reg_mail                                                                                                    |
| Добавить фото                                  | Загрузить изображение           Изображение размером 96х96 (*.png)                                                                    |
| Bce redirect_uri                               | https://yatest.eltex-co.ru:7788/api/v1/login/oauth2/code/mail-ru                                                                      |
|                                                | Введите в столбик все redirect URI, которые будут использоваться на вашем сайте или iOS/Android приложении (по одной ссылке в строке) |
| Я оз екомился и принимаю условия Лицензионн    | ого соглашения и Правил использования данных.                                                                                         |
| Подключить сайт Отменить                       |                                                                                                    |

7. После настройки всех параметров нажмите Подключить сайт.

# 8. При необходимости отредактируйте дополнительные поля на открывшейся странице и нажмите Сохранить изменения.

| → C 🔒 o2.mail.ru/app/edit/43214a417211423                                       | ca7d643c1a8bd038a/                                                                                                    |
|---------------------------------------------------------------------------------|----------------------------------------------------------------------------------------------------|
| il.ru Почта 😋 Облако 🐽 Одноклассники ВКонтакте Новости                          | Знакомства Игры Все проекты                                                                                                    |
| OAUTH                                                                           | таіц и документация Приложения                                                                                                    |
|                                                                                 |                                                                                                    |
| Редактирование приложения                                                       |                                                                                                    |
| ID Приложения / Client ID                                                       | 43214a417211423ca7d643c1a8bd038a                                                                                                    |
| Секрет / Client Secret                                                          | 5b12f37b6c4e4a1584a3d405edde94b5                                                                                                    |
| Название проекта                                                                | app_reg_mail                                                                                                    |
| Добавить фото                                                                   | ▲ Загрузить изображение           Изображение размерои 96х96 (*.png)                                                                     |
| Bce redirect_uri                                                                | https://yatest.eltex-co.ru:7788/api/v1/login/oauth2/code/mail-ru                                                                         |
|                                                                                 | Введите в столбик все redirect URI, которые будут использоваться на вашем сайте или iOS/Android приложении (по одной<br>ссылже в строке) |
| Платформы                                                                       |                                                                                                    |
| Проставьте галочки, чтобы отметить, на каких платформа                          | х будет установлено ваше приложение.                                                                                                    |
| Veb Veb                                                                         |                                                                                                    |
|                                                                                 | Конфигуратор кнопки                                                                                                    |
| iOS                                                                             | <i>\$</i>                                                                                                    |
| Android                                                                         |                                                                                                    |
| Дополнительные возможности                                                      |                                                                                                    |
| Доступ к почтовому ящику по IMAP, POP и SMTP                                    |                                                                                                    |
| Пройдите модерацию и получите доступ к большему числ                            | у возможностей                                                                                                    |
| Опе тар Sign in авторизация вдвое увеличивает количе     Отправить на модерацию | ство регистрирующихся пользователей.                                                                                                    |
| t                                                                               |                                                                                                    |
| Права доступа                                                                   |                                                                                                    |
| + Добавить пользователя                                                         |                                                                                                    |
| Сохранить изменения Отменить                                                    | Удалить                                                                                                    |

#### 9. Далее вам понадобятся значения полей Client ID и Client Secret:

Скопируйте их и добавьте в конфигурационный файл vars/default.yml (Client ID — clientId, Client Secret — clientSecret):

| vars/default.yml                                                            |
|-----------------------------------------------------------------------------|
| # Параметры клиентских регистраций (через соцсети).<br>clientRegistrations: |
| ···<br>mailPu·                                                              |
| clientId: "43214a417211423ca7d643c1a8bd038a"                                |
| clientSecret: "5b12f37b6c4e4a1584a3d405edde94b5"                            |
|                                                                             |

10. Установите параметр true для allowSocialNetworks:

Пример конфигурации в default.yml

```
# Параметры для управления доступностью саморегистрации.
selfRegistration:
allow: true
allowDemo: true
allowSocialNetworks: true
```

11. После заполнения, если платформа была уже запущена, остановите платформу;

```
ansible-playbook stop_iot.yml
```

12. Полностью очистите docker от контейнеров и образов платформы;

```
docker rm -f $(docker ps -a -q); \
docker volume rm -f $(docker volume ls -q); \
docker image rm -f $(docker image ls -q)
```

13. В директории с проектом Ansible выполните команду ansible-playbook install\_iot.yml

### 2 VK

Для настройки регистрации пользователей платформы ELIS через VK необходимо создать приложение в VK OAuth. Чтобы сделать это, воспользуйтесь инструкцией в данном разделе.

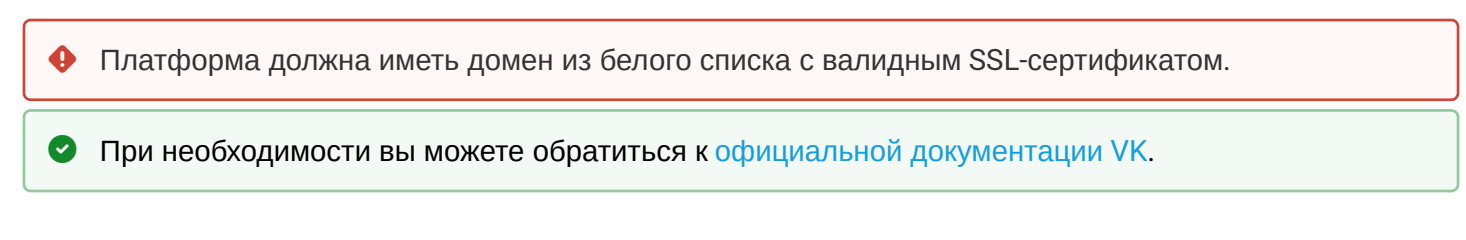

1. Войдите в Сервис авторизации через аккаунт VK, с помощью которого вы планируете продолжать разработку.

2. Откройте страницу «Мои приложения» и нажмите Добавить приложение.

| <b>И</b> ID   сервис авторизации                          | Моё пространство | ~ @ B @ ~                               |
|-----------------------------------------------------------|------------------|-----------------------------------------|
| Добрый день, lot 👋<br>Мои приложения                      | Э Демо VK ID     | <ul> <li>Добавить приложение</li> </ul> |
| :<br>Eltex Home Test 2<br>Web · ID 52151231<br>С Включено |                  |                                         |
|                                                           |                  |                                         |
|                                                           |                  |                                         |
|                                                           |                  |                                         |

3. Введите название вашего приложения и выберите платформу Web.

| <b>и</b> р сервис авторизации                                                                           |                   | Моё пространство          | · @ @ @ ~                                   |
|----------------------------------------------------------------------------------------------------|-------------------|---------------------------|---------------------------------------------|
| Шаг 1 из 2<br><b>Регистрация приложения</b>                                                             |                   | Подключив VK ID,          | , вы получите:                              |
| Введите название приложения<br>Eltex Home Test<br>Выберите нужные платформы                             | 15/48             | Сраниции и инфи<br>и поль | зрмацию о ваших<br>аователях                |
| Android     ios                                                                                         | ().<br>().<br>(). | ABTO<br>Ha Ba             | ризацию пользователя<br>шием сайте в 1 клик |
| Н Выберите изображение<br>Для окон авторизации и иконки приложения<br>в личном кабинете пользователя VK |                   | Ф Ауди<br>Поль            | торию в 100 млн<br>зователей VK ID          |
| Отменить Далее                                                                                          |                   |                           |                                             |

- 4. Далее в соответствующих полях укажите:
  - Базовый домен адрес домена во внешней сети без указания протокола (http://, https://);
     Доверенный Redirect URL адрес, на который платформа перенаправит пользователя после авторизации, в формате: https://<домен>:<порт>/api/v1/login/oauth2/code/vk

| 😯 ID   сервис авторизации                                                                                                 | Моё пространство                         | ~ @ B                                        | ନ୍ଦ <mark>(</mark> ) ବ |
|----------------------------------------------------------------------------------------------------|------------------------------------------|----------------------------------------------|------------------------|
| Шаг 2 из 2<br>Данные для регистрации                                                                                      | Подключив VK ID                          | ), вы получите:                              |                        |
| <ul> <li>₩еb-приложение</li> <li>Базовый домен ⑦</li> <li>iot-test.eltex-co.ru</li> <li>Добавить базовый домен</li> </ul> | ина<br>в р                               | рормацию о ваших<br>Баователях               |                        |
| Доверенный Redirect URL ⑦ https://iot-test.eltex-co.ru/api/v1/login/oauth2/code/vk Эдобавить доверенный Redirect URL      | Со Со Со Со Со Со Со Со Со Со Со Со Со С | оризацию пользователя<br>ашем сайте в 1 клик |                        |
| Назад Готово                                                                                                    | <ul> <li></li></ul>                      | иторию в 100 млн<br>ьзователей VK ID         |                        |

Подтвердите создание приложения.

5. В настройках приложения перейдите в раздел «Доступы» и активируйте пункт Почта.

| К ID   сервис авторизации      | моё пространство                                                                                                    |
|--------------------------------|----------------------------------------------------------------------------------------------------|
| К списку приложений            | Список приложений > Eltex Home Test 2                                                                                                    |
| Приложение<br>Авторизация      | <b>Доступы</b> <ul> <li>Эдесь вы можете выбрать данные, доступ к которым хотите получать после авторизации пользователя в приложении. Перечень запрашиваемых данных будет отображаться на странице входа.</li> </ul> |
| Доступы                        | Вы подключили авторизацию OAuth BKонтакте. Преимущества VK ID недоступны. Интегрируйте VK ID         Подробнее           в своё приложение и пользуйтесь всеми преимуществами такой авторизации.         Подробнее   |
| Документация Л<br>Демо VK ID Л | Базовые доступы                                                                                                    |
|                                | Личные данные<br>Фамилия, имя, фото профиля, пол, дата рождения Эти доступы включены всегда                                                                                                    |
|                                | 🖸 Почта 🗨                                                                                                    |
|                                | Расширенные доступы                                                                                                    |

6. В настройках приложения перейдите в раздел «Приложение». Вам понадобятся значения полей **ID** приложения и Защищенный ключ:

| С сервис авторизации  |                                                                                              |                | Моё пространство 🗸 🗸     | <u>ن</u> | ଢ 🕒 ~ |
|-----------------------|----------------------------------------------------------------------------------------------|----------------|--------------------------|----------|-------|
| ← К списку приложений | Информация о приложении                                                                      |                |                          |          |       |
|                       | ID приложения                                                                                |                | Платформа                |          |       |
| Приложение            | 52151231                                                                                     |                | Web                      |          |       |
| Авторизация           | Состояние приложения 🕐                                                                       |                |                          |          |       |
| Doctores              | Приложение включено и видно всем                                                             |                |                          |          | ~     |
| доступы               | Название приложения 💿                                                                        |                |                          |          |       |
| Документация 🧷        | Eltex Home Test 2                                                                            |                |                          |          |       |
| Демо VK ID 🧷          | Выберите изображение<br>Для окон авторизации и иконки пр<br>в личном кабинете пользователя V | иложения<br>/К |                          |          |       |
|                       | Ключи доступа                                                                                |                |                          |          |       |
|                       | Защищённый ключ 💿                                                                            |                | Сервисный ключ доступа 🕐 |          |       |
|                       | ****                                                                                         | ٢              | *****                    |          | ٢     |
|                       | Подключение авторизации                                                                      |                |                          |          |       |
|                       | Базовый домен 🕐                                                                              |                |                          |          |       |
|                       | iot-test.eltex-co.ru                                                                         |                |                          |          |       |
|                       | <ul> <li>Добавить базовый домен</li> </ul>                                                   |                |                          |          |       |

Скопируйте их и добавьте в конфигурационный файл vars/default.yml (ID приложения — clientId, Защищенный ключ — clientSecret):

| vars | /defaเ | ult.yml |
|------|--------|---------|
|------|--------|---------|

```
# Параметры клиентских регистраций (через соцсети).
clientRegistrations:
  google:
    clientId: "GoogleClientIdChangeMe"
    clientSecret: "GoogleClientSecretChangeMe"
   apple:
    clientId: "AppleClientIdChangeMe"
     keyId: "AppleKeyIdChangeMe"
    teamId: "AppleTeamIdChangeMe"
  yandex:
    clientId: "YandexClientIdChangeMe"
    clientSecret: "YandexClientSecretChangeMe"
  vk:
    clientId: "VkClientIdChangeMe"
    clientSecret: "VkClientSecretChangeMe"
  mailRu:
    clientId: "MailRuClientIdChangeMe"
     clientSecret: "MailRuClientSecretChangeMe"
```

7. Установите параметр true для allowSocialNetworks:

Пример конфигурации в default.yml # Параметры для управления доступностью саморегистрации. selfRegistration: allow: true allowDemo: true

```
allowSocialNetworks: true
```

8. После заполнения, если платформа была уже запущена, остановите платформу;

ansible-playbook stop\_iot.yml

9. Полностью очистите docker от контейнеров и образов платформы;

```
docker rm -f $(docker ps -a -q); \
docker volume rm -f $(docker volume ls -q); \
docker image rm -f $(docker image ls -q)
```

10. В директории с проектом Ansible выполните команду ansible-playbook install\_iot.yml

#### 3 Яндекс

Для настройки регистрации пользователей платформы ELIS через Яндекс необходимо создать приложение в Yandex OAuth. Чтобы сделать это, воспользуйтесь инструкцией в данном разделе.

• Платформа должна иметь домен из белого списка с валидным SSL-сертификатом.

При необходимости вы можете обратиться к официальной документации Яндекс.

1. Войдите в сервис Yandex OAuth через аккаунт Яндекс, с помощью которого вы планируете продолжать разработку.

2. Нажмите Создать приложение или перейдите по прямой ссылке.

3. Введите название вашего приложения, которое будет отображаться на странице авторизации пользователя.

4. В разделе платформ выберите Веб-сервисы. Нажмите Сохранить и продолжить.

5. Выберите данные пользователя, доступ к которым необходимо предоставить платформе. Должны быть выбраны все предлагаемые разрешения. Нажмите **Сохранить и продолжить**.

6. Добавьте адрес, на который платформа перенаправит пользователя после авторизации. Формат ввода:

https://domain.name:port/api/v1/login/oauth2/code/yandex

где domain.name — доменное имя сервера;

port — https-порт.

Например: https://eltex-co.ru:80/api/v1/login/oauth2/code/yandex

Нажмите Сохранить и продолжить.

7. Укажите email, на который будет приходить информация об изменениях параметров внешней авторизации. Нажмите **Сохранить**.

8. После настройки всех параметров отобразится окно, которое увидят пользователи при входе в Eltex SC с помощью Яндекс ID. Чтобы подтвердить сохранение, нажмите **Все верно**.

На странице приложения будут доступны все параметры. При необходимости редактирования нажмите

P

на иконку

9. Для дальнейшей настройки будут необходимы значения полей ClientID и Client secret:

| ClientID ⑦                            |          |
|---------------------------------------|----------|
| ARCENES/COMPARING/INC                 | D        |
| Client secret ③                       | Обновить |
| 2070507700000308500000                | D        |
| Redirect URI для веб-сервисов 📀       |          |
| Tops (head genders scheffighter, sold | D        |
|                                       |          |

Скопируйте их и добавьте в конфигурационный файл vars/default.yml (ClientID — clientId, Client secret — clientSecret):

| vars/default.yml                                      |
|-------------------------------------------------------|
| # Параметры клиентских регистраций (через соцсети).   |
| clientRegistrations:                                  |
| google:                                               |
| clientId: "GoogleClientIdChangeMe"                    |
| clientSecret: "GoogleClientSecretChangeMe"            |
| apple:                                                |
| clientId: "AppleClientIdChangeMe"                     |
| keyId: "AppleKeyIdChangeMe"                           |
| <pre>teamId: "AppleTeamIdChangeMe"</pre>              |
| yandex:                                               |
| clientId: "YandexClientIdChangeMe"                    |
| clientSecret: "YandexClientSecretChangeMe"            |
| vk:                                                   |
| clientId: "VkClientIdChangeMe"                        |
| clientSecret: "VkClientSecretChangeMe"                |
| mailRu:                                               |
| clientId: "MailRuClientIdChangeMe"                    |
| <pre>clientSecret: "MailRuClientSecretChangeMe"</pre> |
|                                                       |

10. Установите параметр true для allowSocialNetworks:

| Пример конфигурации в default.yml                                             |
|-------------------------------------------------------------------------------|
| # Параметры для управления доступностью саморегистрации.<br>selfRegistration: |
| allow: true                                                                   |
| allowDemo: true                                                               |
| allowSocialNetworks: true                                                     |
|                                                                               |
| тт. после заполнения, если платформа оыла уже запущена, остановите платформу; |

```
ansible-playbook stop_iot.yml
```

12. Полностью очистите docker от контейнеров и образов платформы;

```
docker rm -f $(docker ps -a -q); \
docker volume rm -f $(docker volume ls -q); \
docker image rm -f $(docker image ls -q)
```

13. В директории с проектом Ansible выполните команду ansible-playbook install\_iot.yml

## Техническая поддержка

Для получения технической консультации по вопросам эксплуатации оборудования ООО «Предприятие «ЭЛТЕКС» вы можете обратиться в Сервисный центр компании:

Форма обращения в приложении Eltex Home: в настройках аккаунта перейдите в «Центр поддержки». Опишите проблему в форме обращения. Электронная почта (при отсутствии учетной записи в Eltex Home): iot@eltex-co.ru Форма обратной связи на сайте: https://eltex-co.ru/support/

Servicedesk: https://servicedesk.eltex-co.ru

На официальном сайте компании вы можете найти техническую документацию и программное обеспечение для продукции ООО «Предприятие «ЭЛТЕКС», обратиться к базе знаний или оставить интерактивную заявку:

Официальный сайт компании: https://eltex-co.ru/ База знаний: https://docs.eltex-co.ru/display/EKB/Eltex+Knowledge+Base